# 使用WLC和Cisco Secure ACS配置示例根據 SSID限制WLAN訪問

## 目錄

<u>簡介</u> <u>必要條件</u> <u>需求</u> <u>採用元件</u> 慣例 <u>背景資訊</u> <u>網路設定</u> <u>設定WLC</u> <u>配置Cisco Secure ACS</u> <u>配置無線客戶端並驗證</u> <u>疑難排解</u> <u>疑難排解指令</u> 相關資訊

# <u>簡介</u>

本檔案將提供基於服務組識別碼(SSID)限制每使用者存取WLAN的組態範例。

# <u>必要條件</u>

## <u>需求</u>

嘗試此組態之前,請確保符合以下要求:

- •瞭解如何設定無線LAN控制器(WLC)和輕量型存取點(LAP)以達成基本操作
- 有關如何配置思科安全訪問控制伺服器(ACS)的基本知識
- •輕量型存取點通訊協定(LWAPP)和無線安全方法知識

## 採用元件

本文中的資訊係根據以下軟體和硬體版本:

- 執行韌體4.0的Cisco 2000系列WLC
- Cisco 1000系列LAP
- Cisco安全ACS伺服器版本3.2

- 執行韌體2.6的Cisco 802.11a/b/g無線使用者端配接器
- Cisco Aironet案頭公用程式(ADU)版本2.6

本文中的資訊是根據特定實驗室環境內的裝置所建立。文中使用到的所有裝置皆從已清除(預設))的組態來啟動。如果您的網路正在作用,請確保您已瞭解任何指令可能造成的影響。

#### <u>慣例</u>

如需文件慣例的詳細資訊,請參閱思科技術提示慣例。

## <u>背景資訊</u>

使用基於SSID的WLAN訪問時,可以根據使用者用於連線到WLAN的SSID對其進行身份驗證。 Cisco Secure ACS伺服器用於對使用者進行身份驗證。身份驗證在Cisco Secure ACS上分兩個階段 進行:

#### 1. EAP身份驗證

2. Cisco Secure ACS上基於網路訪問限制(NAR)的SSID身份驗證 如果基於EAP和SSID的身份驗證成功,則允許使用者訪問WLAN,否則將取消使用者關聯。

Cisco Secure ACS使用NAR功能根據SSID限制使用者訪問。NAR是在思科安全ACS中設定的定義 ,其中定義了在使用者訪問網路之前必須滿足的其他條件。Cisco Secure ACS使用來自AAA客戶端 傳送的屬性的資訊應用這些條件。雖然有多種方法可以設定NAR,但它們都基於AAA客戶端傳送的 匹配屬性資訊。因此,如果要使用有效的NAR,您必須瞭解AAA客戶端傳送的屬性的格式和內容。

設定NAR時,您可以選擇過濾器是執行正值還是負值。也就是說,在NAR中,您根據從AAA客戶端 傳送的資訊與NAR中儲存的資訊之間的比較來指定是允許還是拒絕網路訪問。但是,如果NAR沒有 獲得足夠的資訊來運行,則預設設定為拒絕訪問。

您可以為特定使用者或使用者組定義NAR並將其應用於特定使用者或使用者組。有關詳細資訊,請 參閱<u>網路訪問限制白皮書</u>。

Cisco Secure ACS支援兩種型別的NAR過濾器:

- 基於IP的過濾器 基於IP的NAR過濾器根據終端使用者客戶端和AAA客戶端的IP地址限制訪問。有關此類NAR過濾器的詳細資訊,請參閱關於基於IP的NAR過濾器。
- 2. 非基於IP的過濾器 非基於IP的NAR過濾器基於從AAA客戶端傳送的值的簡單字串比較來限制訪問。該值可以是主叫線路ID(CLI)號碼、被叫號碼識別服務(DNIS)號碼、MAC地址或從客戶端發出的其他值。為了使此型別的NAR運行,NAR描述中的值必須與從客戶端傳送的內容完全匹配,包括所使用的任何格式。例如,(217)555-4534與217-555-4534不匹配。有關此型別的NAR過濾器的詳細資訊,請參閱關於非基於IP的NAR過濾器。

本文檔使用非IP過濾器執行基於SSID的身份驗證。非基於IP的NAR過濾器(即基於DNIS/CLI的 NAR過濾器)是允許或拒絕的呼叫/接入點位置的清單,當您沒有已建立的基於IP的連線時,可以在 AAA客戶端的限制中使用這些位置。非基於IP的NAR功能通常使用CLI編號和DNIS編號。

DNIS/CLI欄位的使用存在異常。您可以在DNIS欄位中輸入SSID名稱,並執行基於SSID的身份驗證 。這是因為WLC會將DNIS屬性(SSID名稱)傳送到RADIUS伺服器。因此,如果在使用者或組中 構建DNIS NAR,則可以建立每使用者SSID限制。

如果使用RADIUS,此處列出的NAR欄位使用以下值:

• AAA客戶端 — 使用NAS-IP-address (屬性4)或NAS-IP-address (如果NAS-IP-address不存

在),使用NAS-identifier(RADIUS屬性32)。

- Port 使用NAS埠(屬性5),如果沒有NAS埠,則使用NAS埠ID(屬性87)。
- CLI 使用呼叫站ID ( 屬性31 )。
- DNIS 使用被叫站ID (屬性30)。

有關NAR用法的詳細資訊,請參閱網路訪問限制。

由於WLC會傳入DNIS屬性和SSID名稱,因此您可以建立每個使用者的SSID限制。若是WLC,NAR欄位具有以下值:

- AAA客戶端 WLC IP地址
- •埠—\*
- CLI —\*
- DNIS -\*ssidname

本文的其餘部分提供了有關如何完成此操作的配置示例。

## 網路設定

在此範例設定中,WLC已註冊到LAP。使用兩個WLAN。一個WLAN用於管理部門使用者,另一個WLAN用於銷售部門使用者。無線客戶端A1(管理員使用者)和S1(銷售使用者)連線到無線網路。您需要設定WLC和RADIUS伺服器,以使Admin使用者A1隻能存取WLAN Admin,且限制存取WLAN Sales的權利,而Sales使用者S1應該能夠存取WLAN Sales,且應該限制存取WLAN Admin。所有使用者都使用LEAP身份驗證作為第2層身份驗證方法。

**注意:**本檔案假設WLC已註冊到控制器。如果您不熟悉WLC,且不知道如何設定WLC以達成基本 操作,請參閱輕量AP(LAP)註冊到無線LAN控制器(WLC)。

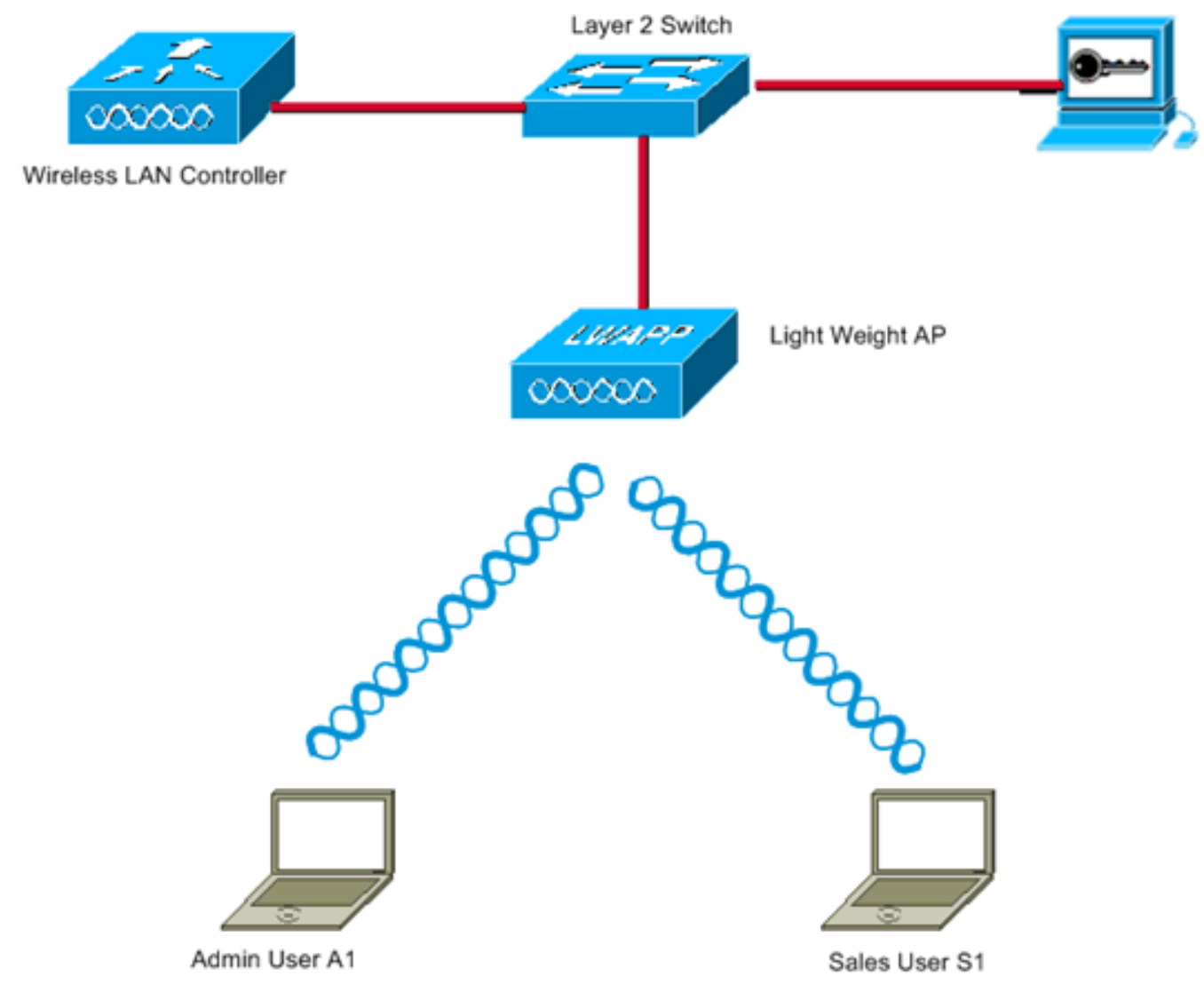

WLC Management Interface IP address : 172.16.1.30/16 WLC AP-Manager Interface IP address: 172.16.1.31/16 Cisco Secure ACS server IP address: 172.16.1.60/16

SSID for the Admin department users : Admin SSID for Sales department users: Sales

# 設定

要為此設定配置裝置,您需要:

- 1. <u>為兩個WLAN和RADIUS伺服器配置WLC</u>。
- 2. <u>配置Cisco Secure ACS。</u>
- 3. 設定無線使用者端並進行驗證。

## <u>設定WLC</u>

完成以下步驟,以便為此設定設定WLC:

 需要設定WLC以將使用者認證轉送到外部RADIUS伺服器。外部RADIUS伺服器(此案例為思 科安全ACS)然後驗證使用者認證並提供對無線使用者端的存取許可權。請完成以下步驟:從 控制器GUI中選擇Security > RADIUS Authentication,以顯示「RADIUS Authentication Servers」頁面。

| G · O · E Z                                                                                                    | 🏠 🔎 🧙 🧭 🍰 " Address 🔊 https://172.16.1.30/screens,life 🚽 🛃 Go 🛛 Links " Norton Anthlinus 🚱 - 🦓 – 6 🗙                                                      |
|----------------------------------------------------------------------------------------------------|----------------------------------------------------------------------------------------------------|
| Cinco Stateme                                                                                                    | Save Configuration Ping Logout Refresh<br>MONITOR WLANS CONTROLLER WIRELESS SECURITY MANAGEMENT COMMANDS HELP                                             |
| Security                                                                                                    | RADIUS Authentication Servers Apply New                                                                                                    |
| ARA<br>General<br>RADIUS Authentication<br>RADIUS Accounting<br>Local Net Users<br>MAC Filtering<br>Disabled Clients<br>User Login Policies<br>AP Policies                                                                                    | Call Station ID Type IP Address 💌<br>Credentials Caching 📄<br>Use AES Key Wrap 📄<br>Network User Management Server Index Server Address Port Admin Status |
| Access Control Lists                                                                                                    |                                                                                                    |
| Web Auth Certificate                                                                                                    |                                                                                                    |
| Wireless Protection<br>Policies<br>Trusted AP Policies<br>Rogue Policies<br>Standard Signatures<br>Custom Signatures<br>Signature Events<br>Summary<br>Client Exclusion Policies<br>AP Authentication / MFP<br>Management Frame<br>Protection |                                                                                                    |
| Web Login Page                                                                                                    |                                                                                                    |
| CIDS<br>Sensors<br>Shunned Clients                                                                                                    |                                                                                                    |
| https://172.16.1.30/screens/fr                                                                                                    | anoSecurity Itmi 🗳 🕲 Internet                                                                                                    |

按一下「New」以定義RADIUS伺服器引數。這些引數包括RADIUS伺服器IP地址、共用金鑰、埠號和伺服器狀態。Network User和Management覈取方塊確定基於RADIUS的身份驗證是 否適用於管理和網路使用者。此示例使用Cisco Secure ACS作為IP地址為172.16.1.60的 RADIUS伺服器。

| G · O 🗷 🖻                                                                                                    | 6 P 🛧 🛛 🐼 🎍               | Address and https://172.16.1.30/screens/fre So Go | Linka Norton AntiWeus 🤬 - 🦓 - 🖉        |
|----------------------------------------------------------------------------------------------------|---------------------------|---------------------------------------------------|----------------------------------------|
| Cases Sestems                                                                                                    |                           |                                                   | Save Configuration Ping Logout Refrest |
| A state of the state of the sta | MONITOR WLANS CONTR       | OLLER WIRELESS SECURITY MANAGEMENT                | COMMANDS HELP                          |
| Security                                                                                                    | RADIUS Authentication Ser | vers > New                                        | < Back Apply                           |
| AAA<br>General                                                                                                    | Server Index (Priority)   | 1 💌                                               |                                        |
| RADIUS Authentication<br>RADIUS Accounting<br>Local Net Users                                                                                                    | Server IPAddress          | 172.16.1.60                                       |                                        |
| NAC Filtering<br>Disabled Clients                                                                                                    | Shared Secret Format      | ASCII 🛩                                           |                                        |
| AP Policies                                                                                                    | Shared Secret             | •••••                                             |                                        |
| Access Control Lists                                                                                                    | Confirm Shared            | [                                                 |                                        |
| Web Auth Certificate                                                                                                    | Secret                    |                                                   |                                        |
| Wireless Protection<br>Policies<br>Trusted AP Policies                                                                                                    | Key Wrap                  |                                                   |                                        |
| Rogue Policies<br>Standard Signatures                                                                                                    | Port Number               | 1812                                              |                                        |
| Custom Signatures<br>Signature Events<br>Summary                                                                                                    | Server Status             | Enabled 💌                                         |                                        |
| Client Exclusion Policies<br>AP Authentication / MFP<br>Management Frame                                                                                                    | Support for RFC 3576      | Enabled ビ                                         |                                        |
| Protection                                                                                                    | Retransmit Timeout        | 2 seconds                                         |                                        |
| Web Login Page<br>CIDS                                                                                                    | Network User              | ✓ Enable                                          |                                        |
| Sensors<br>Shunned Clients                                                                                                    | Management                | Enable                                            |                                        |
|                                                                                                    |                           |                                                   |                                        |
|                                                                                                    |                           |                                                   |                                        |
|                                                                                                    |                           |                                                   |                                        |
|                                                                                                    |                           |                                                   |                                        |
|                                                                                                    |                           |                                                   |                                        |
|                                                                                                    |                           |                                                   |                                        |
|                                                                                                    |                           |                                                   | A                                      |
| Done                                                                                                    |                           |                                                   | Internet                               |

- 按一下「Apply」。
- 2. 為管理員部門配置一個WLAN(SSID Admin),為銷售部門配置另一個WLAN(SSID Sales)。完成以下步驟即可完成此操作:在控制器GUI上按一下「WLANs」以建立WLAN。出現WLANs視窗。此視窗列出控制器上設定的WLAN。按一下New以設定新的WLAN。此示例為管理部門建立一個名為Admin的WLAN,WLAN ID為1。按一下Apply。

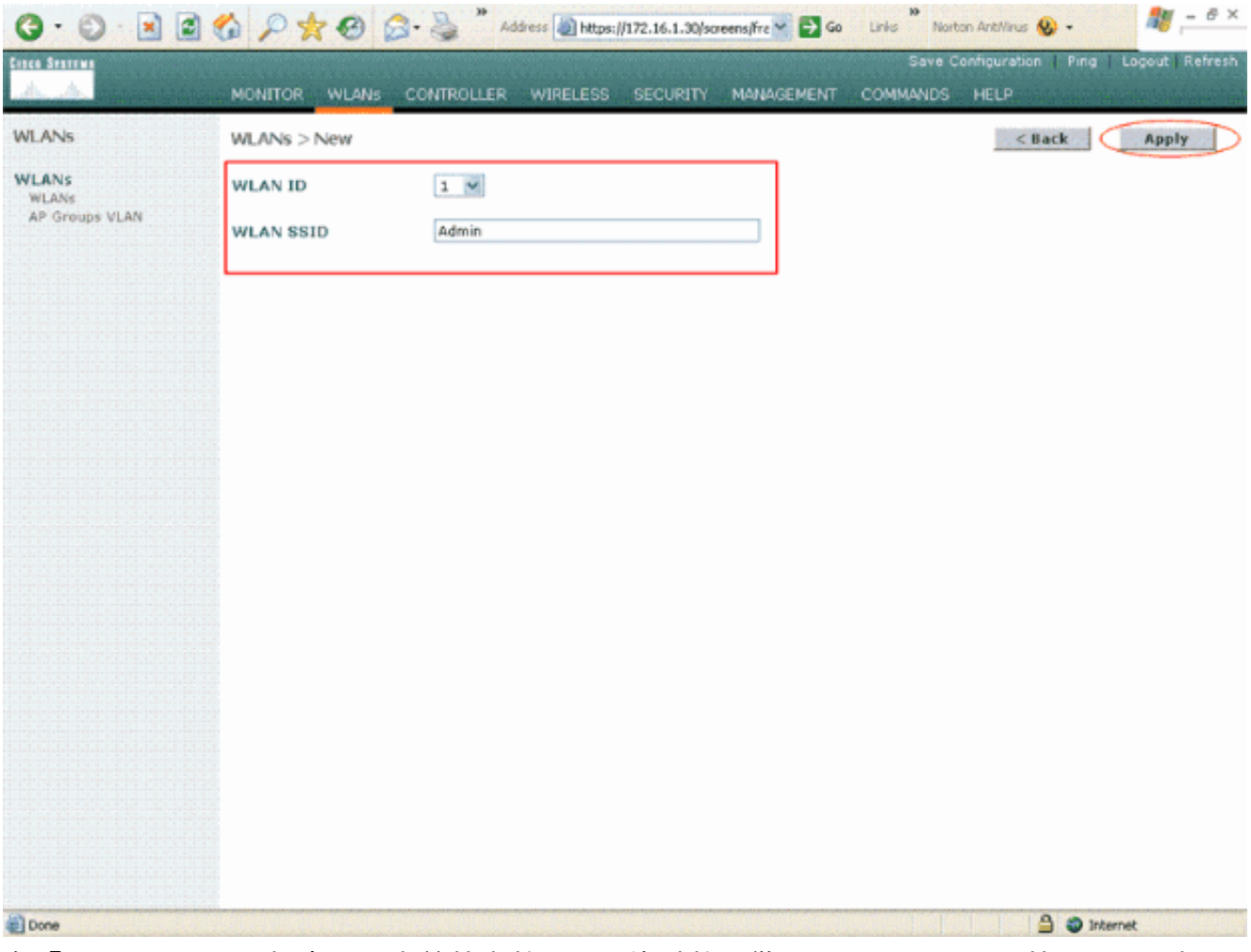

在「WLAN > Edit」視窗中,定義特定於WLAN的引數:從Layer 2 Security下拉選單中選擇 802.1x。預設情況下,第2層安全選項為802.1x。這將為WLAN啟用802.1x/EAP身份驗證。在 常規策略下,選中AAA override框。如果啟用AAA覆蓋,且客戶端的AAA和控制器WLAN身份 驗證引數發生衝突,則客戶端身份驗證由AAA伺服器執行。從「RADIUS伺服器」下的下拉選 單中選擇適當的RADIUS伺服器。其它引數可以根據WLAN網路的要求進行修改。按一下「 Apply」。

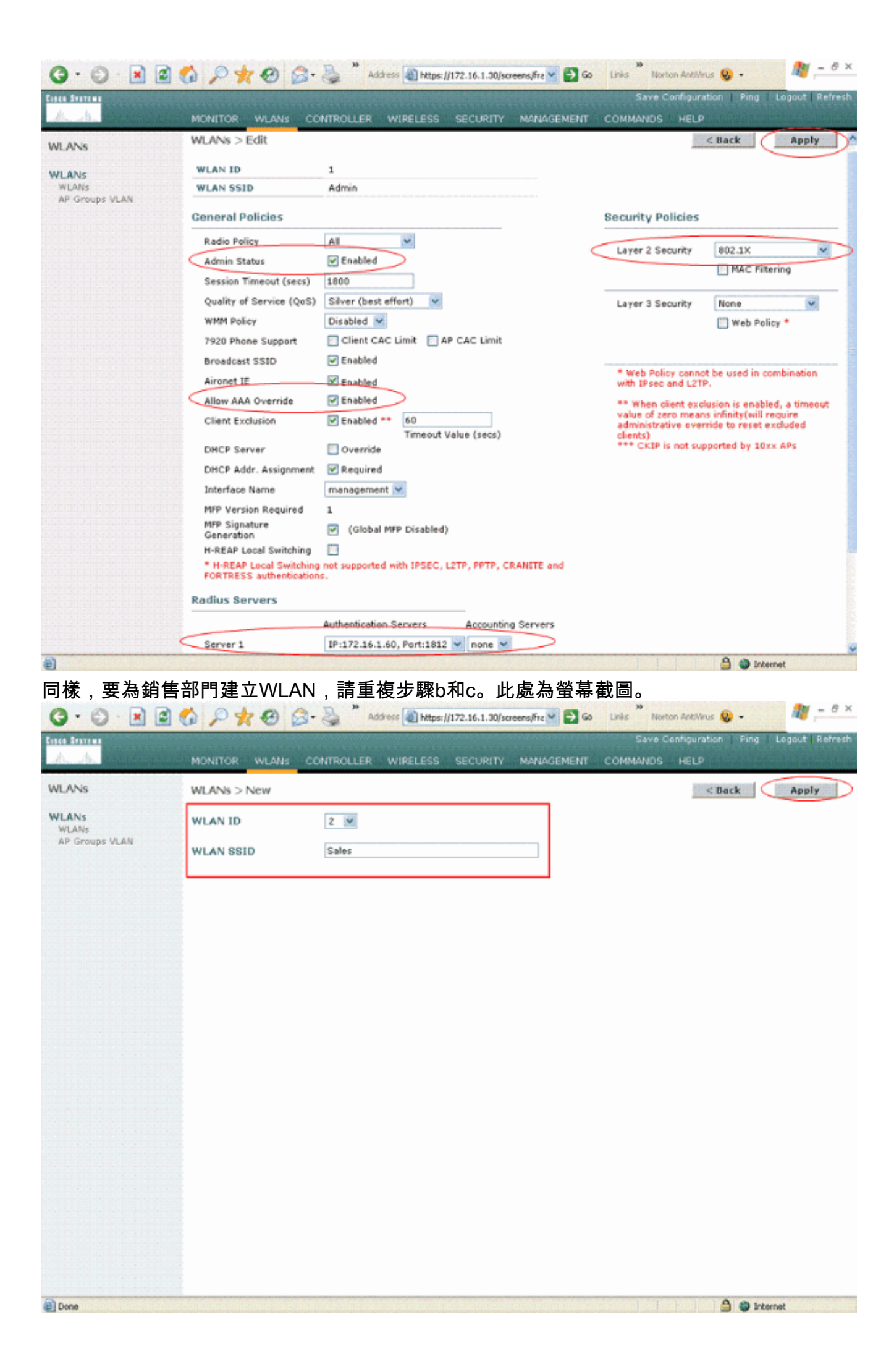

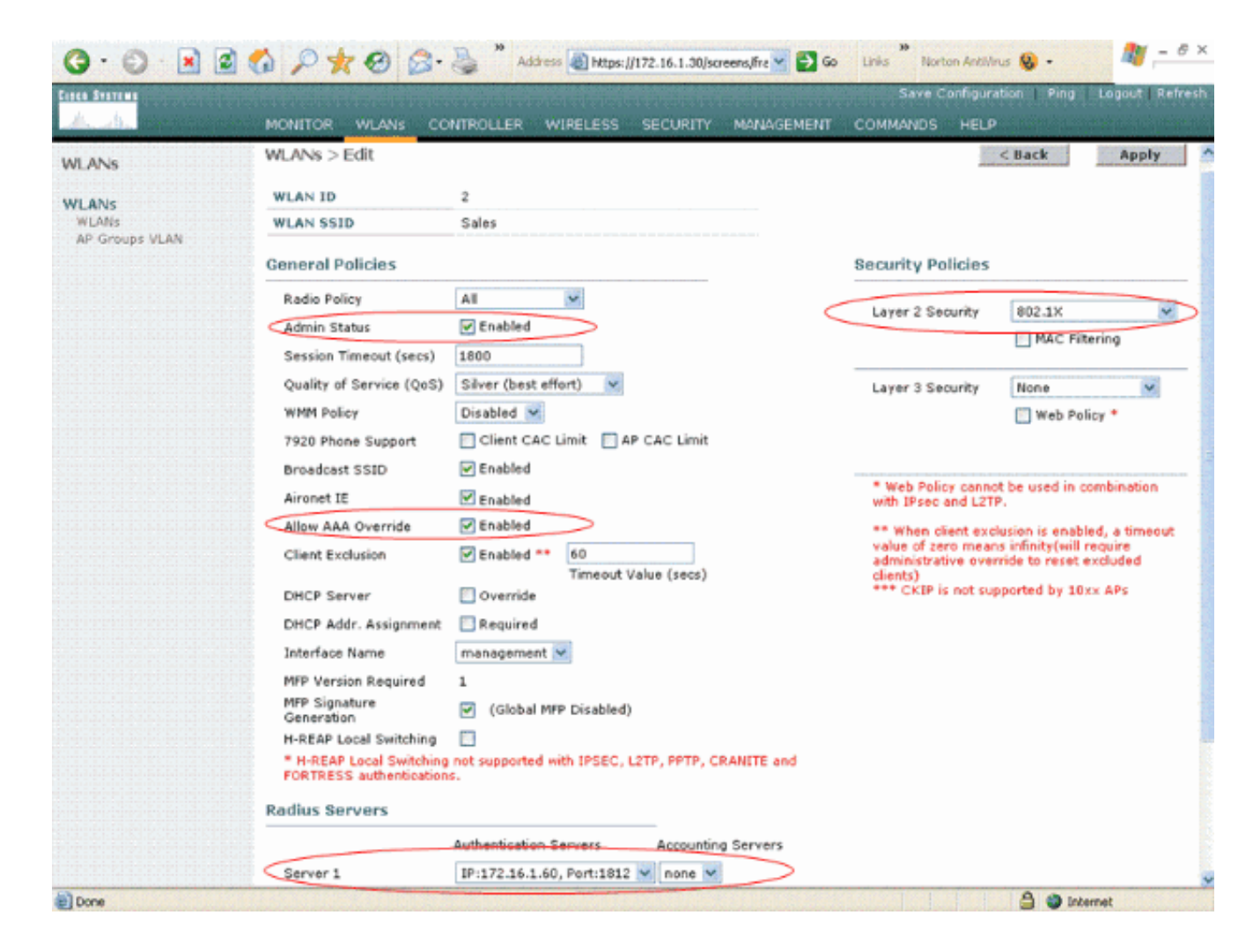

### 配置Cisco Secure ACS

在Cisco Secure ACS伺服器上,您需要:

- 1. 將WLC配置為AAA客戶端。
- 2. 建立使用者資料庫並為基於SSID的身份驗證定義NAR。
- 3. 啟用EAP身份驗證。

在Cisco Secure ACS上完成以下步驟:

1. 若要將控制器定義為ACS伺服器上的AAA客戶端,請在ACS GUI上按一下**Network Configuration**。在AAA客戶端下,按一下**Add Entry**。

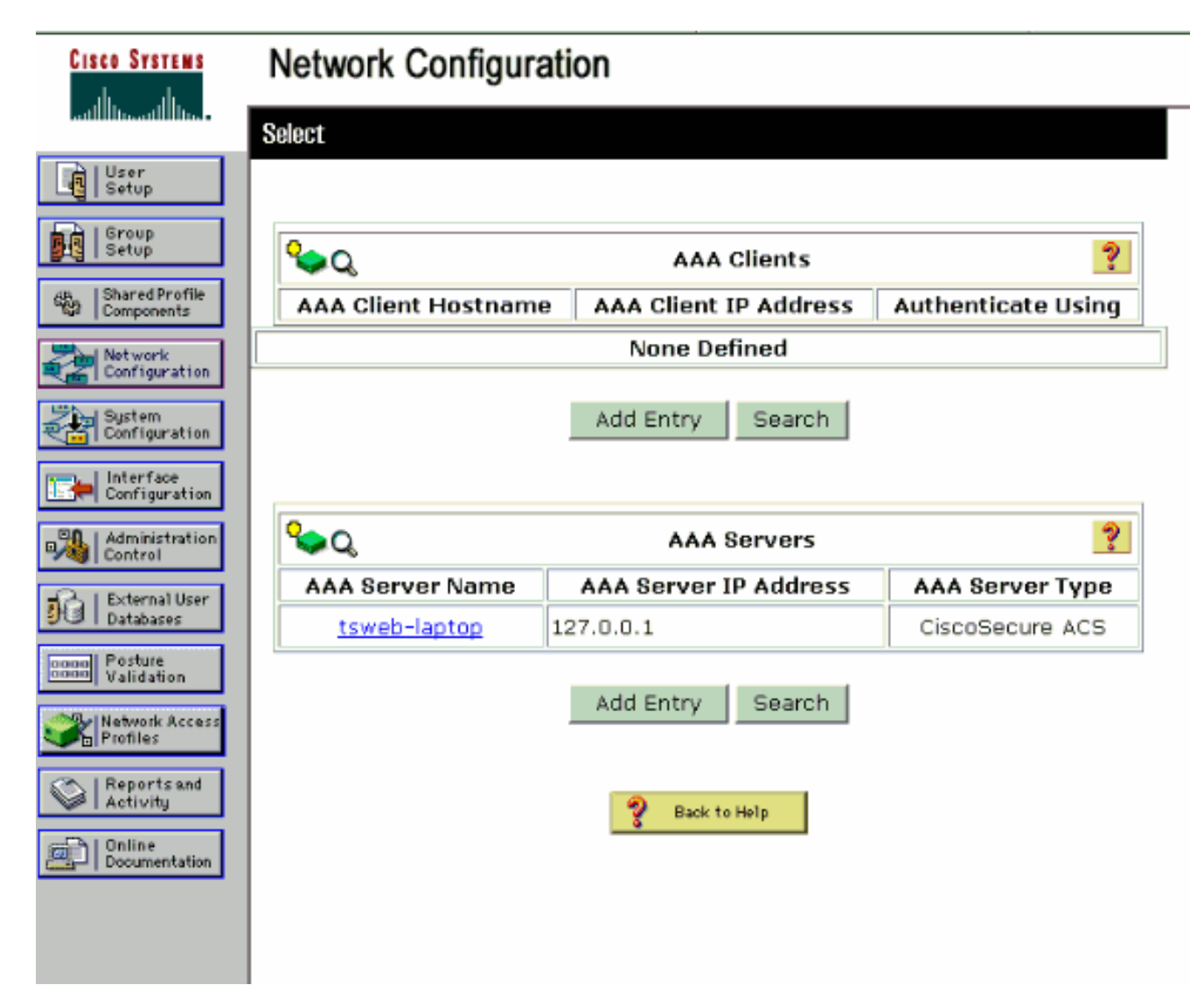

2. 顯示「網路組態」頁面時,定義WLC的名稱、IP位址、共用密碼和驗證方法(RADIUS Cisco Airespace)。

| CISCO SYSTEMS | Network Configuration                                                                                                    |
|---------------|----------------------------------------------------------------------------------------------------|
| CISCO SYSTEMS | Determine       Material State         AAA Client Hostname       Mulc         AAA Client IP Address       172.16.1.30         Key       cisco123         Authenticate Using       RADIUS (Cisco Airespace)         Authenticate Using       RADIUS (Cisco Airespace)         Isingle Connect TACACS+ AAA Client (Record stop in accounting on failure).         Isingle Connect TACACS+ AAA Client (Record stop in accounting on failure).         Isingle Connect TacACS+ from this AAA Client         Isingle Connect TacACS+ from this AAA Client |
|               | Back to Help                                                                                                    |

- 3. 在ACS GUI中按一下**User Setup**,輸入使用者名稱,然後按一下**Add/Edit**。在此範例中,使用 者為A1。
- 4. 出現「使用者設定」頁時,定義特定於使用者的所有引數。在本示例中,由於您需要這些引數 進行LEAP身份驗證,因此配置使用者名稱、密碼和附加使用者資訊。

| CISCO SYSTEMS                  | User Setup                                                                                                    |   |
|--------------------------------|----------------------------------------------------------------------------------------------------|---|
| illillimmillillim-             | Edit                                                                                                    |   |
| User<br>Setup                  |                                                                                                    |   |
| Group                          | User: A1 (New User)                                                                                                    |   |
| a ISbarod Profile              | Account Disabled                                                                                                    | 1 |
| Components                     |                                                                                                    | - |
| Retwork<br>Configuration       | Supplementary User Info 🤶                                                                                                    |   |
| System<br>Configuration        | Real Name A1                                                                                                    |   |
| Configuration                  | Description Admin Department User                                                                                                    |   |
| Administration<br>Control      |                                                                                                    | - |
| 😼   External User<br>Databases | User Setup 🤶                                                                                                    |   |
| Base Posture<br>Validation     | Password Authentication:                                                                                                    |   |
| Network Access<br>Profiles     | CiscoSecure PAP (Also used for CHAP/MS-CHAP/ARAP, if the                                                                                                    |   |
| Reports and Activity           | Password *****                                                                                                    |   |
| Documentation                  | Confirm *****<br>Password                                                                                                    |   |
|                                | Separate (CHAP/MS-CHAP/ARAP)                                                                                                    |   |
|                                | Password                                                                                                    |   |
|                                | Confirm<br>Password                                                                                                    |   |
|                                | When a token server is used for authentication, supplying a<br>separate CHAP password for a token card user allows CHAP<br>authentication. This is especially useful when token caching is<br>enabled. |   |
|                                | Group to which the user is assigned:                                                                                                    |   |
|                                | Submit Cancel                                                                                                    |   |

- 5. 向下滾動「使用者設定」頁面,直到看到網路訪問限制部分。在DNIS/CLI Access Restriction(DNIS/CLI訪問限制)的使用者介面下,選擇Permitted Calling/Point of Access Locations,並定義以下引數: AAA使用者端 — WLC IP位址(在我們的範例中為 172.16.1.30) 埠—\*CLI—\*DNIS -\*ssidname
- 6. DNIS屬性定義允許使用者訪問的SSID。WLC將DNIS屬性中的SSID傳送到RADIUS伺服器。 如果使用者只需要訪問名為Admin的WLAN,請在DNIS欄位中輸入\*Admin。這可確保使用者 只能訪問名為Admin的WLAN。按一下「Enter」。註:SSID的前面應始終為\*。」這是強制性 的。

# User Setup

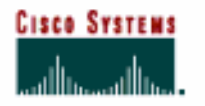

## Advanced Settings

| User<br>Setup                | Advanced Settings                                           |   |
|------------------------------|-------------------------------------------------------------|---|
| Group                        | Network Access Restrictions (NAR)                           | ? |
| 및1월   Setup                  | Per User Defined Network Access Restrictions                |   |
| Shared Profile<br>Components | Define IP-based access restrictions                         |   |
| Network<br>Configuration     | Table Defines : Permitted Calling/Point of Access Locations |   |
| Sustem<br>Configuration      | AAA CIIEnc Porc Address                                     |   |
| Interface                    |                                                             |   |
| Configuration                |                                                             |   |
| Control                      | remove                                                      |   |
| Databases                    | Port                                                        |   |
| enon Posture<br>Validation   | Address                                                     |   |
| Network Access               | Test Me.)                                                   |   |
| Reports and                  | Define CLI/DNIS-based access restrictions                   |   |
| -D I Calina                  | Table Defines : Permitted Calling/Point of Access Locations |   |
| Documentation                | AAA Client Port CLI DNIS                                    |   |
|                              |                                                             |   |
|                              |                                                             |   |
|                              | TATE AND                                                    |   |
|                              | AAA Client WLC                                              |   |
|                              | Port *                                                      |   |
|                              | CLI X                                                       |   |
|                              | DNIS Admin                                                  |   |
| _                            | enter                                                       | _ |
|                              | Submit Cancel                                               |   |

7. 按一下「Submit」。

8. 同樣,為銷售部門使用者建立一個使用者。這是螢幕截圖。

| CISCO SYSTEMS                | User Setup                                                                                                    |
|------------------------------|----------------------------------------------------------------------------------------------------|
|                              | Edit                                                                                                    |
| User<br>Setup                | llcor: S1 (Now llcor)                                                                                                    |
| Setup                        | USEL SI (New USEL)                                                                                                    |
| Shared Profile<br>Components | Account Disabled                                                                                                    |
| Network<br>Configuration     | Supplementary User Info                                                                                                    |
| System<br>Configuration      | Real Name S1                                                                                                    |
| Configuration                | Description Sales Department User                                                                                                    |
| Administration               |                                                                                                    |
| Databases                    | User Setup                                                                                                    |
| Posture<br>Validation        | Password Authentication:                                                                                                    |
| Profiles                     | ACS Internal Database  CiscoSecure PAP (Also used for CHAP/MS-CHAP/ARAP, if the Separate field is not checked.)                                                                                        |
| Seports and Activity         | Password ******                                                                                                    |
| Documentation                | Confirm *****<br>Password                                                                                                    |
|                              | Separate (CHAP/MS-CHAP/ARAP)                                                                                                    |
|                              | Password                                                                                                    |
|                              | Confirm Password                                                                                                    |
|                              | When a token server is used for authentication, supplying a<br>separate CHAP password for a token card user allows CHAP<br>authentication. This is especially useful when token caching is<br>enabled. |
|                              | Group to which the user is assigned:                                                                                                    |
|                              | Submit Cancel                                                                                                    |

## User Setup

# CISCO SYSTEMS

### **Advanced Settings**

| User<br>Setup | Network Access Restrictions (NAR)                             | ? |
|---------------|---------------------------------------------------------------|---|
| Per           | Jser Defined Network Access Restrictions                      |   |
| •             | Define IP-based access restrictions                           |   |
|               | Table Defines : Permitted Calling/Point of Access Locations 🗾 |   |
|               | AAA Client Port Address                                       |   |
|               |                                                               |   |
|               |                                                               |   |
|               | AAA Client All AAA Clients                                    |   |
| 1             | Port                                                          |   |
|               | enter                                                         |   |
| 255           |                                                               |   |
| 1             | Table Defines : Permitted Calling/Point of Access Locations   |   |
|               | AAA Client Port CLI DNIS                                      |   |
|               |                                                               |   |
|               | remove                                                        |   |
|               | AAA Client WLC                                                |   |
|               |                                                               |   |
|               | DNIS *Sales                                                   |   |
|               | enter                                                         |   |
|               | Submit Cancel                                                 |   |

9. 重複相同的過程,向資料庫新增更多使用者。注意:預設情況下,所有使用者都分組在預設組下。如果要將特定使用者分配給不同的組,請參閱<u>適用於Windows Server 3.2的Cisco Secure ACS使用手冊</u>的使用者組管理部分。附註:如果在「使用者設定」視窗中未看到「網路訪問限制」部分,則可能是因為未啟用該部分。要為使用者啟用「網路訪問限制」,請從ACS GUI中選擇Interfaces > Advanced Options,選擇User-Level Network Access Restrictions,然後按一下Submit。這將啟用NAR並顯示在「使用者設定」視窗中。

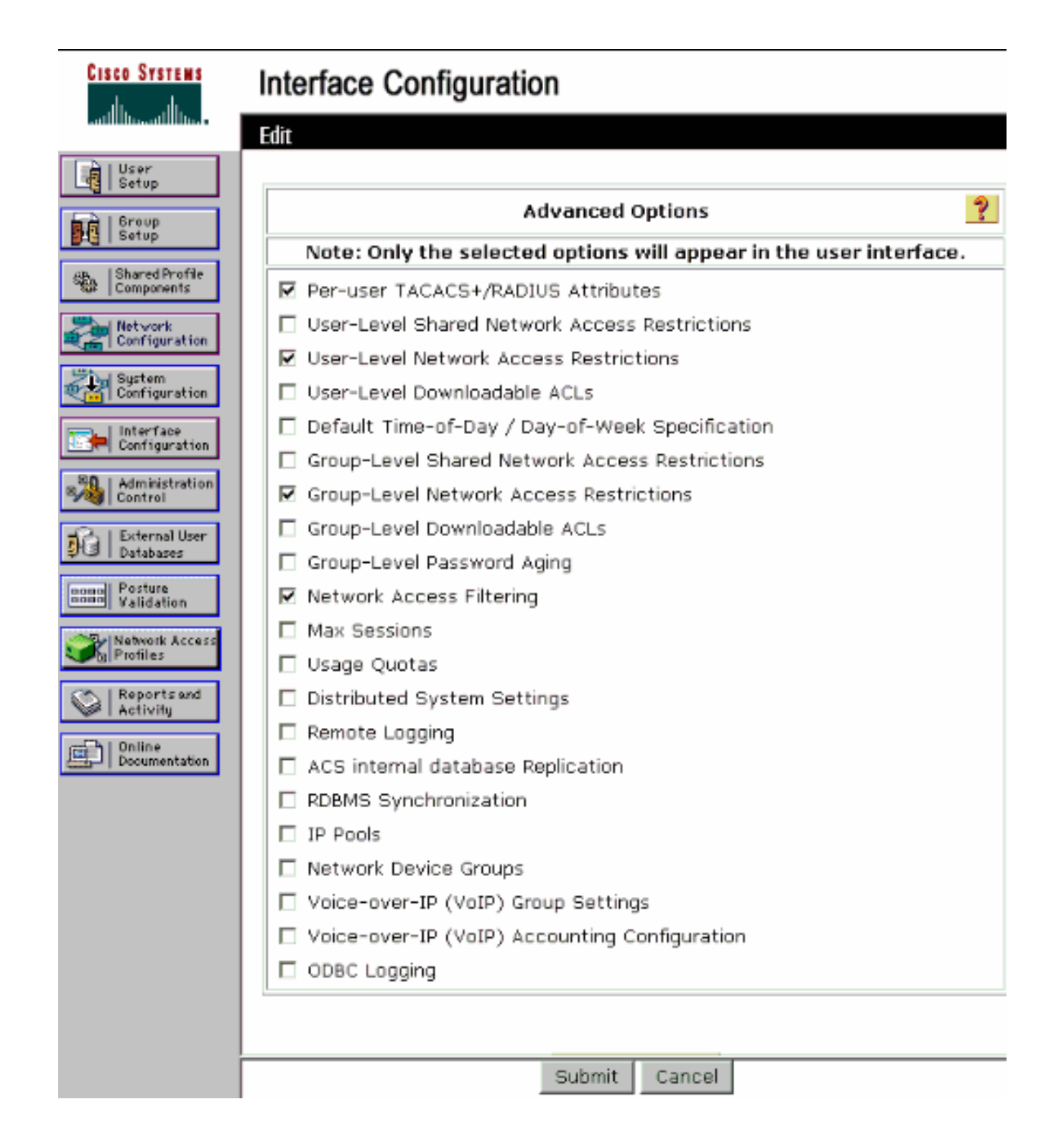

## User Setup

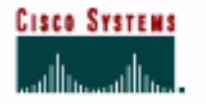

- Ulcor

## Advanced Settings

| Setup                      | Network Access Restrictions (NAR)                           | ? |
|----------------------------|-------------------------------------------------------------|---|
| Setup                      | Per User Defined Network Access Restrictions                |   |
| Components                 | Define IP-based access restrictions                         |   |
| Network                    | Table Defines : Permitted Calling/Point of Access Locations |   |
| Configuration              | AAA Client Port Address                                     |   |
| Sustem<br>Configuration    |                                                             |   |
| Configuration              |                                                             |   |
| Mainistration              | remove                                                      |   |
| Databases                  | Port All AAA Clients                                        |   |
| nmm Posture<br>Validation  | Address                                                     |   |
| Network Access<br>Profiles |                                                             |   |
| Reports and<br>Activity    | Define CLI/DNIS-based access restrictions                   |   |
| - CD 1 Octoo               | Table Defines : Permitted Calling/Point of Access Locations |   |
| Documentation              | AAA Client Port CLI DNIS                                    |   |
|                            |                                                             |   |
|                            | remove                                                      |   |
|                            | AAA Client WLC                                              |   |
|                            | Port *                                                      |   |
|                            | CU ×                                                        |   |
|                            | DNIS *Admin                                                 |   |
|                            | enter                                                       |   |
|                            | Submit Cancel                                               |   |

10. 要啟用EAP身份驗證,請按一下System Configuration和Global Authentication Setup,以確 保身份驗證伺服器配置為執行所需的EAP身份驗證方法。在EAP配置設定下,選擇適當的 EAP方法。此示例使用LEAP身份驗證。完成後按一下Submit。

| CISCO SYSTEMS                                                                                                    | System Configuration                                                                                                    |   |
|----------------------------------------------------------------------------------------------------|----------------------------------------------------------------------------------------------------|---|
| User<br>Sotup<br>Broup<br>Setup                                                                                                    | Global Authentication Setup                                                                                                    |   |
| Shared Profile<br>Components                                                                                                    | EAP Configuration                                                                                                    | ? |
| Network<br>Configuration<br>Sustem<br>Configuration<br>Configuration<br>Interface<br>Configuration<br>Control<br>Databases<br>External User<br>Databases<br>Control<br>Validation<br>Validation | PEAP         Allow EAP-MSCHAPv2         Allow EAP-GTC         Allow Posture Validation         Cisco client initial message:         PEAP session timeout (minutes):         120         Enable Fast Reconnect:         EAP-FAST         EAP-FAST         EAP-FAST         EAP-TLS                                                                      |   |
| Documentation                                                                                                    | □ Allow EAP-TLS         Select one or more of the following options:         □ Certificate SAN comparison         □ Certificate CN comparison         □ Certificate Binary comparison         EAP-TLS session timeout (minutes):         120         LEAP         ☑ Allow LEAP (For Aironet only)         EAP-MD5         Submit       Submit + Restart |   |

# <u>配置無線客戶端並驗證</u>

使用本節內容,確認您的組態是否正常運作。嘗試使用LEAP身份驗證將無線客戶端與LAP關聯以驗 證配置是否按預期工作。

**注意:**本文檔假定客戶端配置檔案已配置為LEAP身份驗證。有關如何為LEAP身份驗證配置802.11 a/b/g無線客戶端介面卡的資訊,請參閱<u>使用EAP身份驗證</u>。

**注意:**從ADU中,您可以看到您已配置了兩個客戶端配置檔案。一個用於具有SSID **Admin**的管理部 門使用者,另一個用於具有SSID **Sales**的銷售部門使用者。兩個配置檔案均配置為LEAP身份驗證 。

| Options Help                |                 |          |
|-----------------------------|-----------------|----------|
| ent Status Profile Manageme | ent Diagnostics |          |
| Admin                       |                 | New      |
| Sales                       |                 | Modify   |
|                             |                 | Remove   |
|                             |                 | Activate |
| )etails                     |                 |          |
| Network Type:               | Infrastructure  | Import   |
| Security Mode:              | LEAP            |          |
| Network Name 1 (SSID1):     | Admin           | Export   |
| Network Name 2 (SSID2):     | <empty></empty> | Scan     |
| Network Name 3 (SSID3):     | <empty></empty> | Juli.    |
|                             |                 |          |

啟用管理部門的無線使用者配置檔案時,會要求使用者提供用於LEAP身份驗證的使用者名稱/密碼 。以下是範例:

| Enter Wireless N                | etwork Password 🛛 🗙                                 |
|---------------------------------|-----------------------------------------------------|
| Please enter your Li<br>network | EAP username and password to log on to the wireless |
| User Name :                     | A1                                                  |
| Password :                      | ••••••                                              |
| Log on to :                     |                                                     |
| Card Name :                     | Cisco Aironet 802.11a/b/g Wireless Adapter          |
| Profile Name :                  | Admin                                               |
|                                 | OK Cancel                                           |

LAP和WLC將使用者憑證傳遞至外部RADIUS伺服器(Cisco Secure ACS)以驗證憑證。WLC會將包括DNIS屬性(SSID名稱)在內的憑證傳遞到RADIUS伺服器以進行驗證。

RADIUS伺服器會透過比較資料與使用者資料庫(和NAR)來驗證使用者認證,並在使用者認證有 效時提供無線使用者端的存取許可權。 RADIUS驗證成功後,無線客戶端會與LAP關聯。

| EAP Authentication Status                    |                         | ? _ >  |
|----------------------------------------------|-------------------------|--------|
| Card Name: Cisco Aironet 802.1               | 1a/b/g Wireless Adapter |        |
| Profile Name: Admin                          |                         |        |
| Steps                                        | Status                  |        |
| 1. Starting LEAP Authentication              | Success                 |        |
| 2. Checking Link Status                      | Success                 |        |
| 3. Renewing IP address                       | Success                 |        |
| <ol> <li>Detecting IPX Frame Type</li> </ol> | Success                 |        |
| 5. Finding Domain Controller                 | Success                 |        |
| 🗖 Sł                                         | now minimized next time | Cancel |

同樣,當銷售部門的使用者啟用銷售配置檔案時,RADIUS伺服器會根據LEAP使用者名稱/密碼和 SSID對該使用者進行身份驗證。

| Please enter your LE<br>network | EAP username and password to log on to the wireless |
|---------------------------------|-----------------------------------------------------|
| User Name :                     | S1                                                  |
| Password :                      | •••••                                               |
| Log on to :                     |                                                     |
| Card Name :                     | Cisco Aironet 802.11a/b/g Wireless Adapter          |
| Profile Name :                  | Sales                                               |
|                                 | OK Cancel                                           |

ACS伺服器上的Passed Authentication報告顯示客戶端已通過RADIUS身份驗證(EAP身份驗證和 SSID身份驗證)。 以下是範例:

#### Reports and Activity

| Select       |            |                  |                      |                  |                           |                   |                    |                           |                        |                     |                              |                                   |        |                    |                     |
|--------------|------------|------------------|----------------------|------------------|---------------------------|-------------------|--------------------|---------------------------|------------------------|---------------------|------------------------------|-----------------------------------|--------|--------------------|---------------------|
| Passed Au    | thenticat  | ions active      | .csv                 | 🖹 Refre          | sh 🕅                      | Downl             | oad                |                           |                        |                     |                              |                                   |        |                    |                     |
| Regular Ex;  | pression   | laar Eitev       |                      |                  | Start Da<br>mm/dd/        | ate & '<br>Avyyy, | Time<br>hh:mm:ss   | End D<br>mm/d             | ate & Tir<br>d/yyyyy,h | ne<br>h:mm:ss       | Rows per I<br>50             | age                               |        |                    |                     |
| Filtering is | not applie | d.               |                      |                  |                           |                   |                    |                           |                        |                     |                              |                                   |        |                    |                     |
| Date 🗣       | Time       | Message-<br>Type | <u>User-</u><br>Name | Group-<br>Name   | Caller-<br>ID             | NAS-<br>Port      | NAS-IP-<br>Address | Access<br>Profile<br>Name | Shared<br>RAC          | Downloadable<br>ACL | System-<br>Posture-<br>Token | Application-<br>Posture-<br>Token | Reason | <u>еар</u><br>Туре | EAP<br>Type<br>Name |
| 10/11/2006   | 14:48:40   | Authen OK        | 51                   | Default<br>Group | 00-40-<br>95-AC-<br>E6-57 | 1                 | 172.16.1.30        | (Default)                 |                        |                     |                              |                                   |        | 17                 | LEAP                |
| 10/11/2006   | 14:47:05   | Authen OK        | Al                   | Default<br>Group | 00-40-<br>96-AC-<br>60-57 | 1                 | 172.16.1.30        | (Default)                 |                        |                     |                              |                                   |        | 17                 | LEAP                |

現在,如果銷售使用者嘗試訪問**Admin** SSID,RADIUS伺服器將拒絕使用者訪問WLAN。以下是範例:

| Card Name: (                                | Cisco Aironet 802.11 | a/b/g Wireless Adapter                                                                                                   |  |
|---------------------------------------------|----------------------|----------------------------------------------------------------------------------------------------|--|
| Profile N. LEAP                             | Authentication       | ×                                                                                                    |  |
| Steps                                       | Card Name:           | Cisco Aironet 802.11a/b/g Wireless Adapter                                                                               |  |
| 2. Checking                                 | Profile Name:        | Admin                                                                                                    |  |
| 3. Renewing<br>4. Detecting<br>5. Finding D | Message:             | Unable to authenticate wireless user.<br>Make sure you have entered the correct user<br>name and password and try again. |  |

這樣可以根據SSID限制使用者的訪問。在企業環境中,屬於特定部門的所有使用者可分為單個組 ,並且可以根據他們使用的SSID提供對WLAN的訪問許可權,如本文檔所述。

## 疑難排解

### <u>疑難排解指令</u>

<u>輸出直譯器工具</u>(僅供<u>已註冊</u>客戶使用)(OIT)支援某些**show**命令。使用OIT檢視**show**命令輸出的分析 。

附註:使用 debug 指令之前,請先參閱<u>有關 Debug 指令的重要資訊</u>。

- debug dot1x aaa enable 啟用802.1x AAA互動的調試。
- debug dot1x packet enable 啟用所有dot1x資料包的調試。
- debug aaa all enable 配置所有AAA消息的調試。

您還可以使用Cisco Secure ACS伺服器上的Passed Authentication報告和Failed Authentication報告

排除配置故障。這些報告位於ACS GUI上的Reports and Activity視窗中。

# 相關資訊

- 使用WLAN控制器(WLC)的EAP驗證組態範例
- 無線 LAN 控制器 Web 驗證組態範例
- 使用無線LAN控制器的AP組VLAN配置示例
- 無線支援頁面
- 技術支援與文件 Cisco Systems